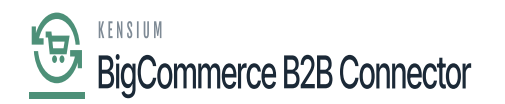

## Enabling BigCommerce Connector in Acumatica

For BigCommerce Better B2B you need to enable the connector from Acumatica. You don't need any separate packages for that. To enable the connector within Acumatica, click on the Commerce on the left panel and the following screen will appear.

In the global search bar simply type enable, you will be redirected to the following screen.

| Acumatica               | enable Q                             |                           | Revision Two<br>Products Whole | Products v 11/26/2023 v<br>sale 9:51 PM v | 0 | 💄 admin admin 🗸    |
|-------------------------|--------------------------------------|---------------------------|--------------------------------|-------------------------------------------|---|--------------------|
| 🛠 Favorites             | MENU ITEMS (1)                       | TRANSACTIONS AND PROFILES | HELP TOPICS                    | FILES                                     | × | TOMIZATION TOOLS - |
| 🕒 Data Views            | 🕒 System Management                  |                           |                                |                                           |   |                    |
| Time and Expenses       | Licensing<br>Enable/Disable Features |                           |                                |                                           |   |                    |
| Finance                 |                                      |                           |                                |                                           |   |                    |
| \$ Banking              |                                      |                           |                                |                                           |   |                    |
| Projects                |                                      |                           |                                |                                           |   |                    |
| Payables                |                                      |                           |                                |                                           |   |                    |
| + Receivables           |                                      |                           |                                |                                           |   |                    |
| Sales Orders            |                                      |                           |                                |                                           |   |                    |
| Purchases               |                                      |                           |                                |                                           |   |                    |
| Diventory               |                                      |                           |                                |                                           |   |                    |
| 2 <sup>\$</sup> Payroll |                                      |                           |                                |                                           |   |                    |
| <                       |                                      |                           |                                |                                           |   |                    |

## Enable/ Disable feature under Licensing

Upon clicking on the above option, you will be redirected to the following screen. In the **[Enable/Disable]** feature screen you must select Commerce Integration and Big Commerce Connector.

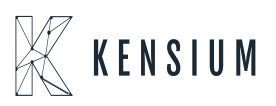

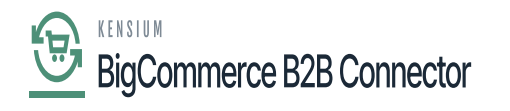

| Acumatica               | Search Q 🕥                                   | Revision Two Products<br>Products Wholesale | ✓ 11/26/2023<br>9:55 PM ✓ | 0     | 💄 admi    | in admin 🔸 |  |
|-------------------------|----------------------------------------------|---------------------------------------------|---------------------------|-------|-----------|------------|--|
| ☆ Favorites             | Enable/Disable Features                      |                                             |                           | CUSTO | OMIZATION | TOOLS -    |  |
| 🕑 Data Views            | MODIFY ENABLE                                |                                             |                           |       |           |            |  |
|                         | Google and Microsoft SSO                     |                                             |                           |       |           |            |  |
| Time and Expenses       | Active Directory and Other External SSO      |                                             |                           |       |           |            |  |
|                         | OpenID Connect                               |                                             |                           |       |           |            |  |
| Finance                 | Time Management                              |                                             |                           |       |           |            |  |
|                         | Shift Differential                           |                                             |                           |       |           |            |  |
| \$ Banking              | Third Party Integrations                     |                                             |                           |       |           |            |  |
|                         | SendGrid Integration                         |                                             |                           |       |           |            |  |
| Projects                | Commerce Integration                         |                                             |                           |       |           |            |  |
|                         | BigCommerce Connector                        |                                             |                           |       |           |            |  |
| Payables                | Shopify Connector Commerce II                | tegration and Big                           |                           |       |           |            |  |
|                         | Shopify and Shopify POS Connector Commerce C | onnector must be                            |                           |       |           |            |  |
|                         | Bank Feed Integration Selected.              |                                             |                           |       |           |            |  |
| (+) Receivables         | Integrated Card Processing                   |                                             |                           |       |           |            |  |
| Sales Orders            | Shipping Carrier Integration                 |                                             |                           |       |           |            |  |
|                         | FedEx                                        |                                             |                           |       |           |            |  |
|                         | UPS                                          |                                             |                           |       |           |            |  |
| 🛱 Purchases             | Stamps.com                                   |                                             |                           |       |           |            |  |
|                         | ShipEngine                                   |                                             |                           |       |           |            |  |
| Inventory               | EasyPost                                     |                                             |                           |       |           |            |  |
|                         | Custom                                       |                                             |                           |       |           |            |  |
| 2 <sup>\$</sup> Payroll | Exchange Integration                         |                                             |                           |       |           |            |  |
|                         | External Tax Calculation Integration         |                                             |                           |       |           |            |  |
|                         | Address Validation Integration               |                                             |                           |       |           |            |  |
| ••• <                   | Salesforce Integration                       |                                             |                           |       |           |            |  |

Select Commerce Integration and BigCommerce Connector

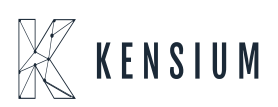